### AMD Instinct<sup>™</sup> MI200 Accelerator Firmware Update Tool - AMD FW Flash

Publication Number: 58083 v2.1 Date: June 2024

### Contents

| 1 | Introduction |                                                                              |    |  |  |  |  |  |
|---|--------------|------------------------------------------------------------------------------|----|--|--|--|--|--|
| 2 | Get          | ting Started                                                                 | 4  |  |  |  |  |  |
| 3 | Commands     |                                                                              |    |  |  |  |  |  |
|   | 3.1 Help     |                                                                              |    |  |  |  |  |  |
|   | 3.2          | List Devices                                                                 | 8  |  |  |  |  |  |
| 4 | Inst         | ructions                                                                     | 9  |  |  |  |  |  |
|   | 4.1          | Configuring the System for FW Maintenance or AMD Instinct™ MI200 Replacement | 9  |  |  |  |  |  |
|   |              | 4.1.1 Installing the AMD FW Flash Tool                                       | 9  |  |  |  |  |  |
|   | 4.2          | Updating and Rolling Back the AMD Instinct™ MI200 FW Version                 | 11 |  |  |  |  |  |
|   |              | 4.2.1 Updating the MI200 FW Maintenance Version                              | 11 |  |  |  |  |  |
|   |              | 4.2.2 Rolling Back to the MI200 GA FW Version                                | 12 |  |  |  |  |  |
|   | 4.3          | Verifying the AMD Instinct™ MI200 FW Version                                 | 13 |  |  |  |  |  |
|   | 4.4          | 4 Uninstalling the AMD FW Flash Tool                                         |    |  |  |  |  |  |
|   | 4.5          | Replacing the AMD Instinct™ MI200 GPU (RMA)                                  | 14 |  |  |  |  |  |
| 5 | Refe         | erences                                                                      | 15 |  |  |  |  |  |
| 6 | Cus          | tomer Care                                                                   | 16 |  |  |  |  |  |
| 7 | Frec         | Juently Asked Questions (FAQ)                                                | 17 |  |  |  |  |  |
| Α | Not          | ices                                                                         | 18 |  |  |  |  |  |

### List of Figures

| Figure 3.1: | SUDO/AMD FW Flashhelp Generic Options     | 6 |
|-------------|-------------------------------------------|---|
| Figure 3.2: | SUDO/AMD FW Flashhelp Common Tool Options | 7 |
| Figure 3.3: | SUDO/AMD FW Flashlist-devices             | 8 |

### **Chapter 1 Introduction**

This document provides step-by-step instructions for updating the Integrated Firmware Image (IFWI) and Remote Management Firmware (RMFW) using the AMD FW Flash tool (amdfwflash) on the AMD Instinct<sup>™</sup> MI200 server platforms.

This user guide is for users who have the following AMD Instinct<sup>™</sup> MI200 GPUs and wants to upgrade IFWI and/or RMFW.

- AMD Instinct<sup>™</sup> MI210
- AMD Instinct<sup>™</sup> MI250/MI250X

The AMD FW Flash tool v2.0 is delivered with four versions of IFWI and RMFW:

- Maintenance Update#1 (mu1)
- Maintenance Update#2 (mu2)
- Maintenance Update#3 (mu3)
- General Availability (GA)

By default, the tool updates to the most recent version of Maintenance Update#3.

The tool also offers the ability to update or rollback your IFWI and/or RMFW to a desired level. For instance, this tool has the capability to update your MI200 platform to Maintenance Update#1 or Maintenance Update#2 version from the GA version. The steps to be followed are outlined in this document.

Note: The AMD FW Flash tool is not intended to be used in a Virtual Machine/Guest Operating System (OS) environment.

**CAUTION:** Using the AMD FW Flash tool in a Virtual Machine/Guest OS may result in an undefined behavior and unsupported configuration.

### **Chapter 2 Getting Started**

Prior to updating the FW, follow the instructions below:

- Requires installation of the dmidecode package on the system. This is applicable for all systems (Ubuntu/CentOS/RHEL/SLES).
- Identify the server with the AMD Instinct<sup>™</sup> MI200 accelerator(s) requiring a FW update or GPU replacement.
- Ensure that you have the appropriate login credentials for the server.

**Note:** To execute the firmware update tool, you **must** have sudo or root permissions on the server.

- To access the system console, make sure you have access to the BMC/IPMI interface.
- Ensure network access to the AMD FW Flash tool repository, "repo.radeon.com".
- Ensure that all applications are closed prior to launching the tool and that no Operating System (OS) updates are pending in the background. Notify server users about the server maintenance for firmware update.
- RMFW updates require the driver to be loaded.
- **Note:** It is strongly recommended to run the firmware tool update from the system console, and not on the network. This prevents any network interruption and loss of connection.

### **Chapter 3 Commands**

The AMD FW Flash utility supports multiple flags and options to update the FWs.

### 3.1 Help

#### Flag/Option

--help/-h [switch]

#### Description

Displays the help text for all switches along with the description of the tool.

[switch] is optional.

- When [switch] is specified, the help for the specified switch is displayed.
- When [switch] is not specified, the complete help is displayed.

#### Figure 3.1: SUDO/AMD FW Flash --help Generic Options

| Generic options:        |                                                                                                    |
|-------------------------|----------------------------------------------------------------------------------------------------|
| version                 | Show the version of the binary.<br>Usage:<br>version                                                                                                    |
| -h [help ] [=arg(=ALL)] | Displays this help text if no argument is<br>specified. If an argument is specified<br>then the help for the specified command<br>is shown.<br>Usage:<br>help/h/?<br>help/h/? <command/> :help<br>debug-log-filepolicy |
| ? [=arg(=ALL)]          | Displays this help text if no argument is<br>specified. If an argument is specified<br>then the help for the specified command<br>is shown.<br>Usage:<br>help/h/?<br>help/h/? <command/> :help<br>debug-log-filepolicy |
| show-progress           | Shows progress for any long activity the<br>tool does. Can be used along with any<br>command.<br>Usage:<br>show-progress                                                                                               |
| accept-EULA             | Accept the EULA agreement. You can see<br>the EULA byshow-EULA.<br>Usage:<br>accept-EULA                                                                                                    |
| -e [show-EULA ]         | Shows the EULA for the tool<br>Usage:<br>show-EULA                                                                                                    |

Figure 3.2: SUDO/AMD FW Flash --help Common Tool Options

```
Common tool Options:
 -l [ --list-devices ] [=arg(=-1 )] Lists all devices
Command line switches for the flash capability:
  -u [ --update-ifwi ] [=arg(=mu3)]
                                      This option is used to instruct the tool
                                      to update IFWI of all applicable ASICs to
                                      the IFWI provided along-with the tool. By
                                      default the IFWIs are updated to the
                                      latest version. Other applicable values
                                      are mu2, mu1 and ga.
                                      Usage:
                                          -u/--update-ifwi [latest/mu2/mu1/ga
  -r [ --rollback-ifwi ] [=arg(=ga)]
                                      This option instructs the tool to roll
                                      back the IFWI of all applicable ASICs to
                                      the last known good IFWI provided
                                      along-with the tool. If value is not
                                      specified then the IFWI will be rolled
                                      back to the ga version. Applicable values
                                      are mu1, ga.
                                      Usage:
                                          -r/--rollback-ifwi [ga/mu1]
Command line switches related to RMFW features:
  --update-rmfw [=arg(=mu3)]
                                      This option is used to instruct the tool
                                      to update the Remote Management Firmware
                                      of all applicable ASICs to the IFWI
                                      provided along-with the tool. By default
                                      the IFWIs are updated to the latest
                                      version. Applicable values are mu1 and
                                      ga.
                                      Usage:
                                          --update-rmfw [latest/mu1/ga]
  --rollback-rmfw [=arg(=ga)]
                                      This option instructs the tool to roll
                                      back the Remote Management firmware of
                                      all applicable ASICs to the last known
                                      good Remote Management firmware provided
                                      along-with the tool. If value is not
                                      specified then the IFWI will be rolled
                                      back to the ga version. Applicable values
                                      are ga.
                                      Usage:
                                          -r/--rollback-ifwi [ga]
```

### **3.2 List Devices**

#### Flag/Option

--list-devices/-l

#### Description

This command performs the following functions:

- Informs the tool to show the available ASICs along with the SPIROM model and respective part numbers.
- Indicates whether the firmware update is available or not.
- When the tool is executed without a command line, the switches display the devices by default.

The following figure lists the dGPU device information whether an appropriate firmware update is available or not.

Figure 3.3: SUDO/AMD FW Flash --list-devices

| Detecting AMD GPU/APU. Please wait |              |      |       |     |             |          |      | RMFW           |                     |                     |
|------------------------------------|--------------|------|-------|-----|-------------|----------|------|----------------|---------------------|---------------------|
| SNo                                | BDF          | DID  | ASIC  |     | SPIROM      | Size     | Test | BIOS P/N       | Update<br>Available | Update<br>Available |
| -0                                 | 0000:29:00.0 | 740c | MI200 | (M) | SST26VF016B | 0x200000 | Pass | 113-D65209-073 | No                  | No                  |
| 1                                  | 0000:2c:00.0 | 740c | MI200 | (S) | SST26VF016B | 0x200000 | Pass | 113-D65209-073 | No                  | No                  |
| 2                                  | 0000:2f:00.0 | 740c | MI200 | (M) | SST26VF016B | 0x200000 | Pass | 113-D65209-073 | No                  | No                  |
| 3                                  | 0000:32:00.0 | 740c | MI200 | (S) | SST26VF016B | 0x200000 | Pass | 113-D65209-073 | No                  | No                  |
| 4                                  | 0000:ad:00.0 | 740c | MI200 | (M) | SST26VF016B | 0x200000 | Pass | 113-D65209-073 | No                  | No                  |
| 5                                  | 0000:b0:00.0 | 740c | MI200 | (S) | SST26VF016B | 0x200000 | Pass | 113-D65209-073 | No                  | No                  |
| 6                                  | 0000:b3:00.0 | 740c | MI200 | (M) | SST26VF016B | 0x200000 | Pass | 113-D65209-073 | No                  | No                  |
| 7                                  | 0000:b6:00.0 | 740c | MI200 | (S) | SST26VF016B | 0x200000 | Pass | 113-D65209-073 | No                  | No                  |

### **Chapter 4 Instructions**

To update the FW on AMD Instinct<sup>™</sup> MI200 Accelerator(s) or when replacing the AMD Instinct<sup>™</sup> MI200 Accelerator(s) on a server, configure the system for the FW maintenance. Once the system is configured for firmware maintenance, execute the amdfwflash command to update or rollback the FW to a desired version.

## 4.1 Configuring the System for FW Maintenance or AMD Instinct<sup>™</sup> MI200 Replacement

#### 4.1.1 Installing the AMD FW Flash Tool

- 1. The AMD FW Flash tool repository for Linux is located at: (repo.radeon.com/fwupdater/ amdfwflash/latest).
- 2. Log in to the server with the MI200 GPUs requiring a FW update.

\$ ssh user@mi200\_server

3. Setup the AMD FW Flash tool package repository.

#### Setup Ubuntu OS apt repo

```
wget -q -O - https://repo.radeon.com/fwupdater/amdfw.gpg.key | sudo apt-key add -
```

```
echo 'deb [arch=amd64]
https://repo.radeon.com/fwupdater/amdfwflash/latest/deb/ ubuntu main' | sudo tee /etc/apt/sources.list.d/
amdfwflash.list
```

#### Setup RHEL 8 or RHEL 9 yum repo

echo -e '[amdfwflash]\nname=amdfwflash\nenabled=1\nautorefresh=0\ngpgkey=https://repo.radeon.com/fwupdater/
amdfw.gpg.key\nbaseurl=https://repo.radeon.com/fwupdater/amdfwflash/latest/rpm\ngpgcheck=1' | sudo tee /etc/
yum.repos.d/amdfwflash.repo

#### Setup SLES 15 SP3 or SP4 zypper repo

echo -e '[amdfwflash]\nenabled=1\nautorefresh=0\ngpgkey=https://repo.radeon.com/fwupdater/amdfw.gpg.key
\nbaseurl=https://repo.radeon.com/fwupdater/amdfwflash/latest/rpm\ntype=rpm-md\ngpgcheck=1' | sudo tee /etc/zypp/
repos.d/amdfwflash.repo

4. Update the AMD FW Flash tool package repository.

#### Ubuntu OS

sudo apt update

To verify, search for the amdfwflash package:

sudo apt search amdfwflash

#### RHEL 8 or RHEL 9

sudo yum update

To verify, search for the amdfwflash package:

sudo yum search amdfwflash

#### SLES 15 SP3 or SP4

sudo zypper update

To verify, search for the amdfwflash package:

sudo zypper search amdfwflash

5. Install the AMD FW Flash tool package.

#### Ubuntu OS

sudo apt install amdfwflash

#### RHEL 8 or RHEL 9

sudo yum install amdfwflash

#### SLES 15 SP3 or SP4

Prior to installing set iomem=relaxed in the grub and remake the kernel config.

```
sudo sed -i 's/^GRUB_CMDLINE_LINUX_DEFAULT="/GRUB_CMDLINE_LINUX_DEFAULT="iomem=relaxed /' /etc/default/grub
sudo grub2-mkconfig -o /boot/grub2/grub.cfg
sudo /usr/bin/dracut --force --regenerate-all
reboot
```

sudo zypper install amdfwflash

#### 6. Verify the AMD FW Flash tool package installation.

#### Ubuntu OS

dpkg -l | grep amdfwflash

#### RHEL 8, RHEL 9

rpm -qa | grep amdfwflash

#### SLES 15 SP3, or SLES 15 SP4

rpm -qa | grep amdfwflash

7. Reboot the server for FW maintenance update or power off to replace the MI200 GPUs.

sudo reboot

or

sudo poweroff

Note: If there is a replacement of the AMD Instinct<sup>™</sup> MI200 Accelerator in the system, power off the system.

Refer to the section <u>Updating and Rolling Back the AMD Instinct<sup>™</sup> MI200 FW Version</u> to update or rollback the AMD Instinct<sup>™</sup> MI200 FW to a desired version.

## 4.2 Updating and Rolling Back the AMD Instinct<sup>™</sup> MI200 FW Version

Follow the below steps to update or rollback the AMD Instinct<sup>™</sup> MI200 FW to a desired version.

#### 4.2.1 Updating the MI200 FW Maintenance Version

- 1. Log in to the server's BMC/IPMI interface identified for FW update.
- 2. Launch the remote/virtual console on the server.
- 3. Log in to the server.
- 4. Run the amdfwflash utility to list the GPU devices.

sudo /opt/amdfwflash/sbin/amdfwflash --list-devices

**Note:** The output should list all the GPU devices in the system. If the output does not list all the GPU devices, contact customer care (<u>Customer Care</u>).

5. Execute the amdfwflash command to update the IFWI and/or RMFW of all GPUs in the system to the latest MI200 Maintenance Update#3 version.

sudo /opt/amdfwflash/sbin/amdfwflash --update-ifwi

or

sudo /opt/amdfwflash/sbin/amdfwflash --update-ifwi mu3

sudo /opt/amdfwflash/sbin/amdfwflash --update-rmfw

or

sudo /opt/amdfwflash/sbin/amdfwflash --update-rmfw mu3

6. Follow this step to update the IFWI and/or RMFW of all GPUs in the system to the MI200 Maintenance Update#2 version.

sudo /opt/amdfwflash/sbin/amdfwflash --update-ifwi mu2

sudo /opt/amdfwflash/sbin/amdfwflash --update-rmfw mu2

7. Follow this step to update the IFWI and/or RMFW of all GPUs in the system to the MI200 Maintenance Update#1 version.

```
sudo /opt/amdfwflash/sbin/amdfwflash --update-ifwi mu1
```

sudo /opt/amdfwflash/sbin/amdfwflash --update-rmfw mu1

- 8. Save the system log and console output to a file.
- 9. The amdfwflash tool saves a copy of the old IFWI and/or RMFW images under /tmp before updating. Archive the generated FW images from /tmp folder for later reference.

tar cvf ifwi-backup.tar /tmp/amdfwflash/ifwi/backup

tar cvf rmfw-backup.tar /tmp/amdfwflash/rmfw/backup

10. Reboot the server (an AC power cycle is recommended) to make the FW update effective.

sudo reboot

or

sudo ipmitool power cycle

11. Refer to the section <u>Verifying the AMD Instinct<sup>™</sup> MI200 FW Version</u> to complete the FW update. After a successful verification of the FW update, the server may resume normal operation.

#### 4.2.2 Rolling Back to the MI200 GA FW Version

- 1. Log in to the server's BMC/IPMI interface identified for FW update.
- 2. Launch the remote/virtual console on the server.
- 3. Log in to the server.
- 4. Run the amdfwflash utility to list the GPU devices.

sudo /opt/amdfwflash/sbin/amdfwflash --list-devices

**Note:** The output should list all the GPU devices in the system. If the output does not list all the GPU devices, contact customer care (Customer Care).

5. Execute the amdfwflash command to rollback the IFWI and/or RMFW of all GPUs to the GA version.

sudo /opt/amdfwflash/sbin/amdfwflash --rollback-ifwi

sudo /opt/amdfwflash/sbin/amdfwflash --rollback-rmfw

6. Run the amdfwflash to rollback the IFWI and/or RMFW of all GPUs to the Maintenance Update#2 version from Maintenance Update#3 version.

sudo /opt/amdfwflash/sbin/amdfwflash --rollback-ifwi mu2

sudo /opt/amdfwflash/sbin/amdfwflash --rollback-rmfw mu2

7. Run the amdfwflash to rollback the IFWI and/or RMFW of all GPUs to the Maintenance Update#1

version from Maintenance Update#2 version.

sudo /opt/amdfwflash/sbin/amdfwflash --rollback-ifwi mu1

sudo /opt/amdfwflash/sbin/amdfwflash --rollback-rmfw mu1

- 8. Save the system log and console output to a file.
- The amdfwflash tool saves a copy of the old IFWI and/or RMFW images under /tmp before updating. Archive the generated FW images from /tmp folder for later reference.

tar cvf ifwi-backup.tar /tmp/amdfwflash/ifwi/backup
tar cvf rmfw-backup.tar /tmp/amdfwflash/rmfw/backup

10. Reboot the server (an AC power cycle is recommended) to make the FW update effective.

sudo reboot

or

sudo ipmitool power cycle

11. Refer to the section <u>Verifying the AMD Instinct<sup>™</sup> MI200 FW Version</u> to complete the FW update. After a successful verification of the FW update, the server may resume normal operation.

### 4.3 Verifying the AMD Instinct<sup>™</sup> MI200 FW Version

- 1. Log in to the system.
- 2. If the AMD ROCm software is installed, run the showhw command to display the firmware version under VBIOS column. The output should list all the GPU devices in the system. If the output does not list all the GPU devices, contact customer care (<u>Customer Care</u>).

/opt/rocm/bin/rocm-smi --showhw

**Note:** If your environment has blacklisted the amdgpu driver for normal operation, run the following command to load the driver before executing rocm-smi.

sudo modprobe amdgpu

3. Run the amdfwflash utility to list all the GPU devices.

sudo /opt/amdfwflash/sbin/amdfwflash --list-devices

**Note:** Please refer to the command (<u>List Devices</u>) section.

4. Ensure that all MI200 GPUs have the same updated IFWI and RMFW versions.

**Note:** In the event of a console output error, contact customer care (<u>Customer Care</u>).

After a successful verification of the FW update, the server may resume normal operation.

### 4.4 Uninstalling the AMD FW Flash Tool

1. Uninstall the AMD FW Flash amdfwflash tool package.

#### Ubuntu OS

sudo apt remove amdfwflash

RHEL 8 or RHEL 9

sudo yum remove amdfwflash

#### SLES15 SP3 or SP4

sudo zypper rm amdfwflash

### 4.5 Replacing the AMD Instinct<sup>™</sup> MI200 GPU (RMA)

The IFWI and RMFW versions of all AMD Instinct<sup>™</sup> MI200 Accelerators within a system must be identical for the system to work properly.

1. When replacing the AMD Instinct<sup>™</sup> MI200 Accelerator(s) in a system, the system must be configured for the AMD Instinct<sup>™</sup> MI200 Replacement.

Refer to the section <u>Configuring the System for FW Maintenance or AMD Instinct<sup>™</sup> MI200</u> <u>Replacement</u> for steps on how to configure the system.

- 2. Once the system is configured for the AMD Instinct<sup>™</sup> MI200 replacement, power off the system and replace the AMD Instinct<sup>™</sup> MI200 Accelerator(s) according to the assembly instruction manual.
- After replacing the AMD Instinct<sup>™</sup> MI200 Accelerator, power on the system and follow the steps in <u>Updating and Rolling Back the AMD Instinct<sup>™</sup> MI200 FW Version</u> to update or rollback the IFWI and/or RMFW on all AMD Instinct<sup>™</sup> MI200 Accelerator(s) to a desired version.

### **Chapter 5 References**

For additional information, please refer to the following web sites:

- System Administration Guide: <u>https://documentation.suse.com/sles/15-SP4/html/SLES-all/cha-mod.html</u>
- Knowledge-base site: <u>https://access.redhat.com/solutions/41278</u>

### Chapter 6 Customer Care

If you have any questions or need additional information, please contact your AMD Representative. You may also submit a question at Online Service Request (<u>https://www.amd.com/en/support/contact-email-form</u>) using the keyword <code>amdfwflash</code> in the subject line.

# Chapter 7 Frequently Asked Questions (FAQ)

1. **Q:** Can I use the AMD FW Flash tool with the amdgpu driver loaded?

A: Yes. From version 2.00 of the tool onwards, the amdgpu driver can remain loaded.

2. **Q:** Can the GPU cards of the same hive (with XGMI/ Infinity Fabric) have different firmware versions?

**A:** No. This configuration is not supported and may cause undefined behavior. For more information, please refer to the <u>Instructions</u>.

3. **Q:** Does the message ERROR: VBIOS image already flashed indicate an error when the -rollbackifwi option is used to update the IFWIs in all GPUs to GA version?

ERROR: VBIOS image already flashed

A: No. The message does not indicate an error.

4. **Q:** What is GA version?

A: GA version refers to the IFWI and RMFW shipped from the factory.

5. Q: What is Return Merchandise Authorization (RMA)?

**A:** RMA means adding a new card into a system that already contains existing cards. This may include field replacements or adding additional GPUs to a server.

6. **Q:** Does the message from rocm-smi command after the IFWI update indicate an error?

WARNING: No AMD GPUs specified

A: No. Please ensure that the amdgpu driver is installed for the booted kernel.

Verify that the output of **dkms status** and **uname** -**a** have the same kernel versions. Otherwise, please boot the correct kernel with the amdgpu driver installed.

© Copyright 2024 Advanced Micro Devices, Inc.

The information presented in this document is for informational purposes only and may contain technical inaccuracies, omissions, and typographical errors. The information contained herein is subject to change and may be rendered inaccurate for many reasons, including but not limited to product and roadmap changes, component and motherboard version changes, new model and/or product releases, product differences between differing manufacturers, software changes, BIOS flashes, firmware upgrades, or the like. Any computer system has risks of security vulnerabilities that cannot be completely prevented or mitigated. AMD assumes no obligation to update or otherwise correct or revise this information. However, AMD reserves the right to revise this information and to make changes from time to time to the content hereof without obligation of AMD to notify any person of such revisions or changes.

THIS INFORMATION IS PROVIDED "AS IS." AMD MAKES NO REPRESENTATIONS OR WARRANTIES WITH RESPECT TO THE CONTENTS HEREOF AND ASSUMES NO RESPONSIBILITY FOR ANY INACCURACIES, ERRORS, OR OMISSIONS THAT MAY APPEAR IN THIS INFORMATION. AMD SPECIFICALLY DISCLAIMS ANY IMPLIED WARRANTIES OF NON-INFRINGEMENT, MERCHANTABILITY, OR FITNESS FOR ANY PARTICULAR PURPOSE. IN NO EVENT WILL AMD BE LIABLE TO ANY PERSON FOR ANY RELIANCE, DIRECT, INDIRECT, SPECIAL, OR OTHER CONSEQUENTIAL DAMAGES ARISING FROM THE USE OF ANY INFORMATION CONTAINED HEREIN, EVEN IF AMD IS EXPRESSLY ADVISED OF THE POSSIBILITY OF SUCH DAMAGES.

### A.1 Trademarks

AMD, the AMD Arrow logo, and combinations thereof are trademarks of Advanced Micro Devices, Inc.

Other product names used in this publication are for identification purposes only and may be trademarks of their respective companies.